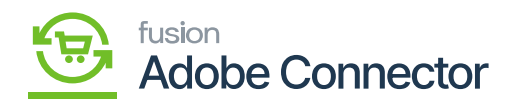

# Batch Process in Acumatica

×

The batch process in Acumatica refers to sending bulk data from Acumatica to Magento. To access the Batch Processes, you need to click on the Magento Connector on the left panel of the screen and the Batch Process will appear.

| Acumatica               | Search Q                                     | හ                                             |                                     | Revision Two Products<br>Products Wholesale | 11/1/2023<br>12:16 AM | 0 | 💄 admin admin 🗸                                             |
|-------------------------|----------------------------------------------|-----------------------------------------------|-------------------------------------|---------------------------------------------|-----------------------|---|-------------------------------------------------------------|
| Finance                 | Magento Connector                            |                                               |                                     |                                             | 4 ¢                   | × | OMIZATION TOOLS -                                           |
| \$ Banking              | Configuration                                | Real-Time Processes                           | Batch Processes                     | -                                           |                       |   | ^                                                           |
| Projects                | Initialize                                   | Product                                       | Product                             |                                             |                       |   |                                                             |
| Payables                | Magento Endpoints<br>Manage Substitute Lists | Status<br>Price                               | Sales Prices<br>Category            |                                             |                       |   |                                                             |
| + Receivables           | License                                      | Inventory<br>Sales Price                      | Customer<br>Sales Order             |                                             |                       |   | updated successfully in Ma                                  |
| Sales Orders            | Dashboards<br>Sync Status Dashboard          | S3 Image Sync                                 | Shipment                            |                                             |                       |   | updated successfully in Mag<br>ated successfully in Magenti |
| Purchases               | Schema Management                            | Update Kit Qty<br>Update Product Dependencies | Schedule Batch Process              |                                             |                       |   | us updated successfully in M<br>Product Data Retrieval cal  |
| Diventory               | Category                                     | Refresh Sales Prices<br>Category              | Product                             |                                             |                       |   | reated/updated successfully<br>s) created/updated successf  |
| 2 <sup>\$</sup> Payroll | APIs                                         | Customer<br>Sales Order                       | Sales Order                         |                                             |                       |   | s) created/updated success<br>a Product Data Retrieval cal  |
| Dashboards              | Product Schema                               | Order Status                                  | Shipment<br>Initial Data Management |                                             |                       |   | reated/updated successfully                                 |
| Magento Connector       | Category Schema<br>Customer Schema           | Sales Order Update<br>RC Order Update         | Product Data Initialization         |                                             |                       |   | e Product Data Retrieval cal                                |
| More Items              | Product Data<br>Category Data                | Shipment<br>Clear Logs                        | Reports<br>Entity Sync Status       |                                             |                       |   | reated/updated successfully                                 |
| <                       | Customer Data                                | Sync Status Monitor                           | Show Less                           |                                             |                       |   | ×                                                           |

# Metadata Process All

**Products:** Products will have a couple of filters by which you can fetch the data. If you choose Sync Data as Product Data, you will get the following checkboxes.

- Initialize Product Data including Quantity.
- Filter by dates
- Filter by Item Class
- Filter by SKU
- Text box to enter the SKU
- Filter by Sales Category
- Filter by Attributes

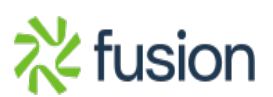

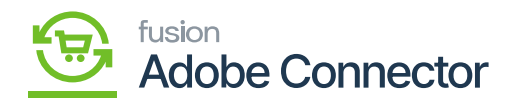

| Acumatica                                                                                                  | Search Q                                                                                                    | গ                                                                                                    |                                                                                                    | Revision Two Products<br>Products Wholesale | 11/1/2023<br>1:34 AM | 0 | 💄 admin admin 🗸           |
|----------------------------------------------------------------------------------------------------|----------------------------------------------------------------------------------------------------|----------------------------------------------------------------------------------------------------|----------------------------------------------------------------------------------------------------|---------------------------------------------|----------------------|---|---------------------------|
| Finance                                                                                                    | Magento Connector                                                                                                    |                                                                                                    |                                                                                                    |                                             | 우 @>                 | × | OMIZATION TOOLS -         |
| <ul> <li>Banking</li> <li>Projects</li> <li>Payables</li> <li>Receivables</li> <li>Sales Orders</li> </ul> | Configuration<br>Setup Parameters<br>Initialize<br>Magento Endpoints<br>Manage Substitute Lists<br>License<br>Dashboards<br>Sync Status Dashboard | Real-Time Processes<br>Product<br>Status<br>Price<br>Inventory<br>Sales Price<br>S3 Image Sync<br>Update Kit Cty | Batch Processes<br>Metadata<br>Product to<br>Sales Prices<br>Category<br>Customer<br>Sales Order<br>Shipment |                                             |                      |   | ^                         |
| <ul> <li>♀ Purchases</li> <li>♀ Inventory</li> <li>♀ Payroll</li> <li>⊘ Dashboards</li> </ul>              | Schema Management<br>Product<br>Category<br>Customer<br>APIs<br>Product Schema                                                                    | Refresh Sales Prices<br>Category<br>Customer<br>Sales Order<br>Order Status<br>Sales Order Update                | Schedule Batch Process<br>Product<br>Customer<br>Sales Order<br>Shipment<br>Initial Data Management          |                                             |                      |   | ItemStatus La<br>MG<br>On |
| Magento Connector                                                                                          | Category Schema<br>Customer Schema<br>Product Data<br>Category Data<br>Customer Data                                                              | RC Order Update<br>Shipment<br>Clear Logs                                                                        | Product Data Initialization<br>Reports<br>Entity Sync Status<br>Show Alf Coffor Logs                         |                                             |                      |   | × > >                     |

If you want to fetch the Product data with a date range, then enter the date range and click on Load. All the records during this period will be populated on your screen. The Start Date and the End Date can have a maximum difference of 15 days.

| Acumatica         | Search                                                                                      | ৎ গু                                               |                              |                       |               | Revis<br>Produ | ion Two Products   | <ul> <li>✓ 11/1/2023<br/>1:43 AM</li> </ul> | <b>~</b> 0    | 💄 admin a   | dmin 🗸         |  |
|-------------------|---------------------------------------------------------------------------------------------|----------------------------------------------------|------------------------------|-----------------------|---------------|----------------|--------------------|---------------------------------------------|---------------|-------------|----------------|--|
| Finance           | Product                                                                                     |                                                    |                              |                       |               |                |                    |                                             | CUS           | TOMIZATION  | TOOLS .        |  |
| \$ Banking        | ¥) PROCESS PRO                                                                              | OCESSALL O                                         |                              |                       |               |                |                    |                                             |               |             | ^              |  |
| Projects          | Sync Data: Product Data    Product Data including Quantity   Filter By Att    Filter By Att |                                                    |                              |                       |               |                | L'attegory<br>utes |                                             |               |             |                |  |
| Payables          | From Date: 8/1/202                                                                          | In Date: 8/1/2023 * To Date: 11/1/2023 *           |                              |                       |               |                |                    |                                             |               |             |                |  |
| + Receivables     | Filter By Specific SKU                                                                      | Filter By Specific SKU BROWSE Or SKU:              |                              |                       |               |                |                    |                                             |               |             |                |  |
| Sales Orders      | Please upload an excel file                                                                 | with the first column containing the entity Id's a | and first row containing hea | der as 'InventoryID'. |               |                |                    |                                             |               |             |                |  |
| Purchases         | ČHX                                                                                         | DRESET FILTER                                      |                              |                       |               |                |                    |                                             |               |             |                |  |
| Diventory         | InventoryID                                                                                 | Description                                        | Туре                         | Item Class            | Posting Class | Tax Category   | Base Unit          | Sales Unit                                  | Default Price | ItemStatus  | La<br>Mi       |  |
| 28 Payroll        | PENCIL                                                                                      | Pencil                                             | Finished Good                | ALLOTHER              | AOL           | EXEMPT         | EA                 | EA                                          | 0.00          | Active      | -              |  |
|                   | AIRPODS                                                                                     | Airpods                                            | Finished Good                | ALLOTHER              | AOL           | EXEMPT         | EA                 | EA                                          | 150.00        | Active      |                |  |
| Dashboards        | TSHIRT                                                                                      | Tshirt S3 tests                                    | Finished Good                | ALLOTHER              | AOL           | EXEMPT         | EA                 | EA                                          | 300.00        | Active      |                |  |
|                   | PERFUMS                                                                                     | Perfums                                            | Finished Good                | ALLOTHER              | AOL           | EXEMPT         | EA                 | EA                                          | 100.00        | Active      | - P            |  |
| Magento Connector |                                                                                             | Test Do                                            | Finished Good                | ALLOTHER              | AOL           | EXEMPT         | EA                 | EA                                          | 100.00        | Active      |                |  |
|                   | KENPROD003     TESTKENPROD2                                                                 | kenprodUU3                                         | Finished Good                | ACMCLASS              | AOL           | EXEMPT         | EA                 | EA                                          | 1,000.00      | Active      | - (            |  |
| More Items        | <                                                                                           | rearing/UU2                                        | -maned Good                  | NUMULADD              |               | LADIET         | 5                  | L-1                                         | 1,000.00      | CLUVE       |                |  |
| <                 | 1+7 of 180 records                                                                          |                                                    |                              |                       |               |                |                    | K                                           | < 1           | of 26 pages | <del>, ,</del> |  |

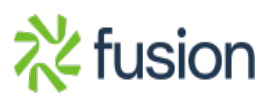

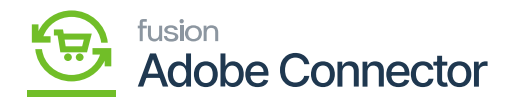

You can select the Sales Price Class ID and click on Process All. All the data will be processed in Magento.

| Acumatica         | Search Q                               |                                                | Revision Two Products<br>Products Wholesale              | 11/1/2023 ✔ ⑦ 💄 admin admin ✔ |
|-------------------|----------------------------------------|------------------------------------------------|----------------------------------------------------------|-------------------------------|
| Finance           | Sales Prices                           |                                                |                                                          | CUSTOMIZATION TOOLS -         |
| \$ Banking        | PROCESS PROCESSALL O                   | \                                              |                                                          |                               |
| Projects          | Sales Price Price Code Prices ID Type  | Processing                                     |                                                          |                               |
| Payables          | > 2_4477 Base                          |                                                |                                                          |                               |
| + Receivables     | 2_4479 Base     2_4756 Custo ABARTENDE | 0 0<br>Processed V Errors V                    | 0 0 0<br>Warnings V Remaining V Total V                  |                               |
| Sales Orders      | 2_4824 Base     2_4825 Base            |                                                | CLOSE                                                    |                               |
| Purchases         | 2_4826 Base     2_4827 Base            | CONBABY2 False 0.00                            | 602.78 9/30/2016 9/30/2016                               |                               |
| Inventory         | 2_4838 Base     2_4839 Base            | CONHEARTM1 False 0.00<br>CONHELMET1 False 0.00 | 69.07 9/30/2016 9/30/2016<br>722.65 9/30/2016 9/30/2016  |                               |
| 2\$ Pavroll       | 2_4847 Base                            | CONTABLE1 False 0.00<br>CONTENBAL1 False 0.00  | 304.12 9/30/2016 9/30/2016<br>878.90 9/30/2016 9/30/2016 |                               |
| Dashboards        | 2_4851 Base                            | CONWEIGHT1 False 0.00                          | 328.90 9/30/2016 9/30/2016                               |                               |
| (1) Dashodards    | 2_4876 Custo AACUSTOMER                | DELLCOMP Palse 3.00<br>DELLCOMP False 3.00     | 475.00 7/11/2020 7/11/2020                               |                               |
| Magento Connector | □ 2_4895 Base<br>□ 2_4910 Base         | PURSE False 0.00<br>MAILTEST False 2.00        | 0.00 5/16/2023 5/16/2023<br>25.00 6/1/2023 6/1/2023      |                               |
| More Items        | 2_4939 Base                            | DISCONNECT False 2.00                          | 25.00 6/13/2023 6/13/2023                                |                               |
| <                 |                                        |                                                |                                                          |                               |

Category in the Batch Process.

From the Batch Process screen select the date range and the range should be within 15 days. By clicking on [Process All] your Product Category data will be processed to Magento at a single click.

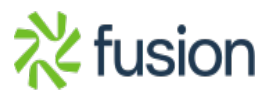

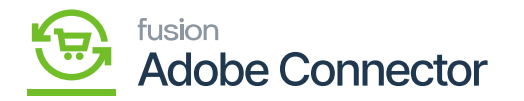

| Acumatica               | Search Q 🕥                                              | Revision Two Products<br>Products Wholesale | 11/1/2023<br>2:30 AM | (?) A admin admin ~                |
|-------------------------|---------------------------------------------------------|---------------------------------------------|----------------------|------------------------------------|
| Finance                 | Category                                                |                                             |                      | CUSTOMIZATION TOOLS -              |
| S Banking               | ර PROCESS PROCESS ALL එ •                               |                                             |                      |                                    |
| Projects                | From Date: 10/1/2023 * To Date: 11/1/2023 *             |                                             |                      |                                    |
|                         | Category ID Description Exact Category Last Modified On |                                             |                      |                                    |
| Payables                |                                                         |                                             |                      |                                    |
| Receivables             |                                                         |                                             |                      |                                    |
| Ø Sales Orders          |                                                         |                                             |                      |                                    |
| Purchases               |                                                         |                                             |                      |                                    |
| D Inventory             |                                                         |                                             |                      |                                    |
| 2 <sup>\$</sup> Payroll |                                                         |                                             |                      |                                    |
| Dashboards              |                                                         |                                             |                      |                                    |
| Magento Connector       |                                                         |                                             |                      |                                    |
| More Items              |                                                         |                                             |                      |                                    |
| <                       |                                                         |                                             |                      | $ \langle \langle \rangle \rangle$ |

#### Customer Batch Processes

The Customer batch process screen will have multiple filters. You need to check at least one of the filters and then click on the [Load] button. You can use the following filters and click on Load.

- Filters By date (Checkbox)
- Filter by Customer Classes (Checkbox)
- Filter by Specific Customer (Checkbox)

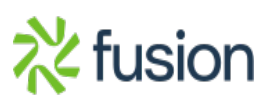

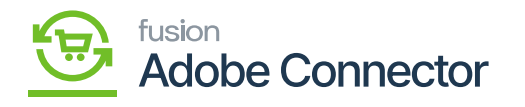

| Acumatica         | Search                                                           | <u> </u>                                 |             |                       |            |            |                  | Revision Two Products<br>Products Wholesale | 11/1/2023<br>3:43 AM | 0  | 💄 adm       | n admin 🗸 |
|-------------------|------------------------------------------------------------------|------------------------------------------|-------------|-----------------------|------------|------------|------------------|---------------------------------------------|----------------------|----|-------------|-----------|
| Finance           | Customer                                                         | sall O.                                  |             |                       |            |            |                  |                                             |                      | cu | STOMIZATION | TOOLS -   |
| S Banking         | Filter By Dates From Date: 10/16/2023 Filter By Customer Classes | • To Date:                               | 11/1/2023 * |                       |            |            |                  |                                             |                      |    |             |           |
| Payables          | Filter By Specific Customers                                     | BROWSE Or                                | Customers:  |                       |            |            |                  |                                             |                      |    |             |           |
| Receivables       | Please upload an excel file with th                              | A/ A/ A/ A/ A/ A/ A/ A/ A/ A/ A/ A/ A/ A |             |                       |            |            |                  |                                             |                      |    |             |           |
| Sales Orders      | Ů H X                                                            | AEBET FILTER                             |             |                       |            |            |                  |                                             |                      |    |             |           |
| 🛱 Purchases       | CustomerID                                                       | Customer Class                           | Country     | City                  | CurrencyID | Terms      | Status           | Last<br>Modified<br>On                      |                      |    |             |           |
| linventory        | <ul> <li>810MUJTABA</li> <li>438JACKSP</li> </ul>                | LOCAL<br>KEY                             | US<br>US    | Chicago<br>St Francis | USD<br>USD | 30D<br>30D | Active<br>Active | 10/23/2023 07<br>10/20/2023 04              |                      |    |             |           |
| S Payroll         |                                                                  |                                          |             |                       |            |            |                  |                                             |                      |    |             |           |
| Dashboards        |                                                                  |                                          |             |                       |            |            |                  |                                             |                      |    |             |           |
| Magento Connector |                                                                  |                                          |             |                       |            |            |                  |                                             |                      |    |             |           |
| More Items        |                                                                  |                                          |             |                       |            |            |                  |                                             |                      |    |             |           |
| <                 | 1-2 of 2 records                                                 |                                          |             |                       |            |            |                  |                                             |                      |    | < <         | > >       |

## Sales Order in Batch Process

Upon clicking on the Sales Order, you will be redirected to the following screen.

| Acumatica               | Search                                                           | <u> ୧</u> ୯                    |                                               |                       |            | Revision Two Products<br>Products Wholesale | 11/1/2023<br>429 AM | 0      | 💄 admin   | admin 🗸     |  |  |
|-------------------------|------------------------------------------------------------------|--------------------------------|-----------------------------------------------|-----------------------|------------|---------------------------------------------|---------------------|--------|-----------|-------------|--|--|
| Finance                 | Sales Order                                                      |                                |                                               |                       |            |                                             |                     | CUST   | OMIZATION | TOOLS *     |  |  |
| \$ Banking              | V) PROCESS PROCES                                                | SALL O                         |                                               |                       |            |                                             |                     |        |           |             |  |  |
| Projects                | Sync Data: Order Data<br>Filter By Dates<br>From Date: 10/1/2023 | <ul> <li>To Date: 1</li> </ul> | 1/1/2023 *                                    |                       |            |                                             |                     |        |           |             |  |  |
| Payables                | Filter By Order Types                                            | Filter By Order Types          |                                               |                       |            |                                             |                     |        |           |             |  |  |
| + Receivables           | Filter By Orders BROWS                                           | E Or Orders:                   |                                               |                       |            |                                             |                     |        |           |             |  |  |
| Sales Orders            | Please upload an excel file with                                 | the first column containing    | #<br>the entity Id's and first row containing | header as 'OrderNbr'. |            |                                             |                     |        |           |             |  |  |
| Purchases               | Ů H ⊠                                                            |                                |                                               |                       |            |                                             |                     |        |           |             |  |  |
|                         | OrderNbr                                                         | Status                         | Date                                          | Sched. Shipment       | Customer   | Customer Name                               | Ordere              | ed Qty |           | Order Total |  |  |
|                         | > 🗌 00000144                                                     | Open                           | 10/9/2023                                     | 10/9/2023             | C000000031 | Vikas M                                     |                     | 2.00   |           | 40.00       |  |  |
| 2 <sup>\$</sup> Payroll |                                                                  |                                |                                               |                       |            |                                             |                     |        |           |             |  |  |
| Dashboards              |                                                                  |                                |                                               |                       |            |                                             |                     |        |           |             |  |  |
| Magento Connector       |                                                                  |                                |                                               |                       |            |                                             |                     |        |           |             |  |  |
| More Items              |                                                                  |                                |                                               |                       |            |                                             | _                   |        |           |             |  |  |
| <                       | 1-1 of 1 records                                                 |                                |                                               |                       |            |                                             |                     |        | <         | > >         |  |  |

Shipment in Batch Process

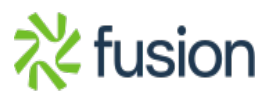

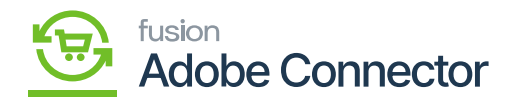

You will have the following filters.

- Filter by Dates (Checkbox)
  - Filter by Order Types (Checkbox)
  - Filter by Shipment (Checkbox)/ Browse or Shipment (Textbox)

After choosing any of the filters you need to click on Load. The records will appear on the grid. Upon clicking on the **[Process All]** with a single click all the data will be synced to Magento Connector.

| Acumatica              | Search                    | <u>م</u> د                                                                                                    |                  |               |           |             |             | Revision Two Products<br>Products Wholesale | 11/1/2023<br>4:39 AM | 0  | 💄 admi      | n admin 🗸 |
|------------------------|---------------------------|----------------------------------------------------------------------------------------------------|------------------|---------------|-----------|-------------|-------------|---------------------------------------------|----------------------|----|-------------|-----------|
| Finance                | Shipment                  |                                                                                                    |                  |               |           |             |             |                                             |                      | CU | STOMIZATION | TOOLS .   |
| \$ Banking             | O PROCESS P               | ROCESSALL O                                                                                                    |                  |               | _         |             |             |                                             |                      |    |             |           |
| Projects               | From Date: 6/1/2          | To Date:                                                                                                    | 11/1/2023 *      |               |           |             |             |                                             |                      |    |             |           |
| Payables               | Filter By Shipments       | BROWSE Or Ship                                                                                                    | ments:           |               |           |             |             |                                             |                      |    |             |           |
| + Receivables          | Please upload an excel fi | A Compared an excel file with the ShipmentNer and NagentoOrderID and add header as "ShipmentNer" and "NagentoOrderID. It will support to upload either ShipmentNer or MagentoOrderID or both |                  |               |           |             |             |                                             |                      |    |             |           |
| Sales Orders           | B ShipmentNbr             | OrderNbr                                                                                                    | Magento Order ID | Shipment Type | Shipment  | Shipped Qty | Shipped Cri | reated                                      |                      |    |             |           |
| Purchases              | >                         | 00000129                                                                                                    | 000000117        | Shipment      | 8/30/2023 | 1.00        | 0.00 8/     | /30/2023                                    |                      |    |             |           |
|                        | SHP0164                   | 00000129                                                                                                    | 000000117        | Shipment      | 8/30/2023 | 1.00        | 0.00 8/     | /30/2023                                    |                      |    |             |           |
| linventory             | SHP0159                   | 00000124                                                                                                    | 000000116        | Shipment      | 8/29/2023 | 1.00        | 0.00 8/     | /29/2023                                    |                      |    |             |           |
|                        | SHP0158                   | 00000124                                                                                                    | 000000116        | Shipment      | 8/29/2023 | 1.00        | 0.00 8/     | /29/2023                                    |                      |    |             |           |
| 2 <sup>§</sup> Payroll | SHP0157                   | 00000123                                                                                                    | 000000115        | Shipment      | 8/29/2023 | 2.00        | 0.00 8/     | /29/2023                                    |                      |    |             |           |
|                        | SHP0156                   | 00000117                                                                                                    | 000000108        | Shipment      | 8/29/2023 | 3.00        | 0.00 8/     | /28/2023                                    |                      |    |             |           |
| Dashboards             | SHP0155                   | 00000112                                                                                                    | 000000104        | Shipment      | 8/29/2023 | 5.00        | 14.42 8/    | /28/2023                                    |                      |    |             |           |
|                        | SHP0154                   | 00000109                                                                                                    | 000000100        | Shipment      | 8/28/2023 | 1.00        | 0.01 8/     | /28/2023                                    |                      |    |             |           |
| Magento Connector      | SHP0148                   | 00000103                                                                                                    | 000000089        | Shipment      | 8/16/2023 | 20.00       | 0.00 8/     | /16/2023                                    |                      |    |             |           |
|                        | SHP0147                   | 00000095                                                                                                    | 00000071         | Shinment      | 8/9/2023  | 4.00        | 0.00 8/     | 19/2023                                     |                      |    |             |           |
| More Items             | Shronds                   | 0000000                                                                                                    | eccest 1         | comprised fit | 0.0.2020  | 4.00        | 0.00 0      | 1 01 8.04 0                                 |                      |    |             |           |
| <                      | 1-11 of 64 records        |                                                                                                    |                  |               |           |             |             |                                             | I< <                 | 1  | of 6 pages  | > >I      |

## Shipment Processing Screen

**Reprocess Failed Orders:** You can reprocess the failed orders from the Batch Processing option. The orders that failed to sync can be reprocessed in bulk at Batch Processing. To access this option, you need to click on the **[Kensium Magento Connector]** and click on **[Reprocess Failed Messages]** as shown in the following screen.

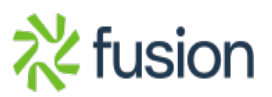

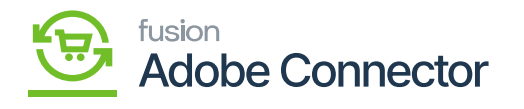

| Acumatica                                      | Search Q                                                   | හ                                             |                                       | Revision Two Products<br>Products Wholesale | 11/1/2023<br>4.53 AM | 0 | 💄 admin admin 🗸   |
|------------------------------------------------|------------------------------------------------------------|-----------------------------------------------|---------------------------------------|---------------------------------------------|----------------------|---|-------------------|
| Finance                                        | Magento Connector                                          |                                               |                                       |                                             | 4 🔅                  | × | OMIZATION TOOLS - |
| \$ Banking                                     | Configuration<br>Setup Parameters                          | Real-Time Processes Product                   | Batch Processes<br>Metadata           |                                             |                      |   |                   |
| <ul> <li>Projects</li> <li>Payables</li> </ul> | Initialize<br>Magento Endpoints<br>Manage Substitute Lists | Status<br>Price                               | Product<br>Sales Prices<br>Category   |                                             |                      |   |                   |
| + Receivables                                  | License                                                    | Sales Price<br>S3 Image Sync                  | Customer<br>Sales Order               |                                             |                      |   |                   |
| Sales Orders                                   | Sync Status Dashboard                                      | Update Kit Qty<br>Update Product Dependencies | Shipment<br>Reprocess Failed Messages |                                             |                      |   |                   |
| Purchases                                      | Schema Management<br>Product                               | Refresh Sales Prices<br>Category              | Schedule Batch Process                |                                             |                      |   |                   |
| S Pavroli                                      | Category<br>Customer                                       | Customer<br>Sales Order                       | Customer<br>Sales Order               |                                             |                      |   |                   |
| Dashboards                                     | APIs<br>Product Schema                                     | Order Status<br>Sales Order Update            | Shipment                              |                                             |                      |   |                   |
| Magento Connector                              | Category Schema<br>Customer Schema                         | RC Order Update<br>Shipment                   | Product Data Initialization           |                                             |                      |   |                   |
| More Items                                     | Product Data<br>Category Data                              | Clear Logs                                    | Reports<br>Entity Sync Status         |                                             |                      |   |                   |
| <                                              |                                                            |                                               | Show All Show All                     |                                             |                      |   | I< < > >I         |

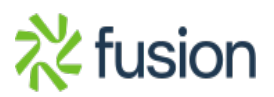